# Aba Itens da Grade x Itens de Estoque (CCSSTA125ATAB2)

Esta documentação é válida para todas as versões do Consistem ERP.

## **Pré-Requisitos**

Esta aba será habilitada quando o campo "Grade de Tamanho" for preenchido na Aba Dados Gerais (CCSSTA125ATAB1).

### Acesso

Módulo: RH - Segurança e Saúde do Trabalho

Grupo: Cadastros Gerais

EPIs e Materiais (CCSSTA125)

#### Botão Novo

Cadastro de EPI e Material (CCSSTA125A)

## Visão Geral

O objetivo deste programa é relacionar os itens de estoque com os respectivos tamanhos dos equipamentos que serão utilizados no módulo de SST (Segurança e Saúde do Trabalho), funcionando como um "De" / "Para".

#### Exemplo

```
EPI / Material no Sistema RH - Módulo SST:
Calçado para proteção (grade de tamanhos 38 - 39 - 40 - 41 - 42)
```

Itens no Sistema Entradas - Módulo Estoques: Calçado proteção tam 38

Calçado proteção tam 39 Calçado proteção tam 40 Calçado proteção tam 41 Calçado proteção tam 42

Posteriormente o supervisor poderá selecionar o item correspondente que deverá ser entregue para atender determinado EPI / Material necessário para a função do trabalhador.

Importante

Será permitido relacionar o item de estoque para apenas um tamanho de EPI/Material.

| Colunas do<br>Grid | Descrição                                                                                                    |
|--------------------|----------------------------------------------------------------------------------------------------|
|                    | Importante<br>As colunas do grid são preenchidas automaticamente com os itens da grade informada no campo "Grade de Tamanho" na Aba<br>Dados Gerais (CCSSTA125ATAB1). |
| Ordem              | Exibe a ordenação do item da grade.                                                                                                    |
| Tamanho            | Exibe a descrição do tamanho do item da grade.                                                                                                    |

| Código Item       | Informar o código do item de estoque.                                                                                                    |
|-------------------|----------------------------------------------------------------------------------------------------|
|                   | Botão F7<br>Apresenta tela com Pesquisa Avançada de Itens.                                                                                                    |
|                   | Botão F8<br>Apresenta o programa Cadastro de Item (CCCGI015) para cadastramento.                                                                                           |
|                   | Importante<br>Quando o tipo for EPI poderá ser informado apenas itens cadastrados como EPI, caso contrário poderá ser informado qualquer item<br>cadastrado como material. |
| Descrição<br>Item | Exibe a descrição do item.                                                                                                    |
| ID Item           | Exibe o código sequencial do identificador de registro do item.                                                                                                    |
|                   |                                                                                                    |
| Botão             | Descrição                                                                                                    |
| Manutenção        | A coluna "Código Item" é habilitada para atualização dos dados do item.                                                                                                    |

Atenção As descrições das principais funcionalidades do sistema estão disponíveis na documentação do Consistem ERP Componentes. A utilização incorreta deste programa pode ocasionar problemas no funcionamento do sistema e nas integrações entre módulos.

Exportar PDF

Esse conteúdo foi útil?

Sim Não